## Guía rápida para acceder a PASEN

1. Escribir en la barra de direcciones del navegador la dirección de Internet:

https://www.juntadeandalucia.es/educacion/pasen/.

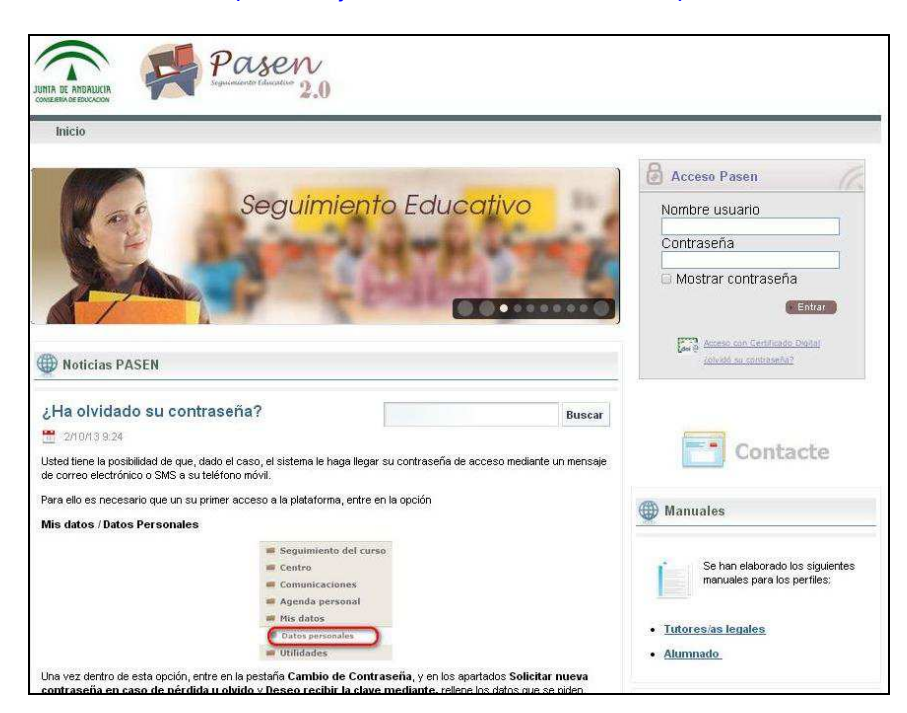

2. Escribir USUARIO y CONTRASEÑA en los campos correspondientes.

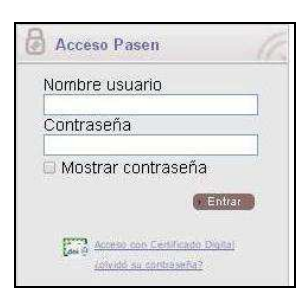

3. Al acceder por primera vez aparecerá el siguiente mensaje:

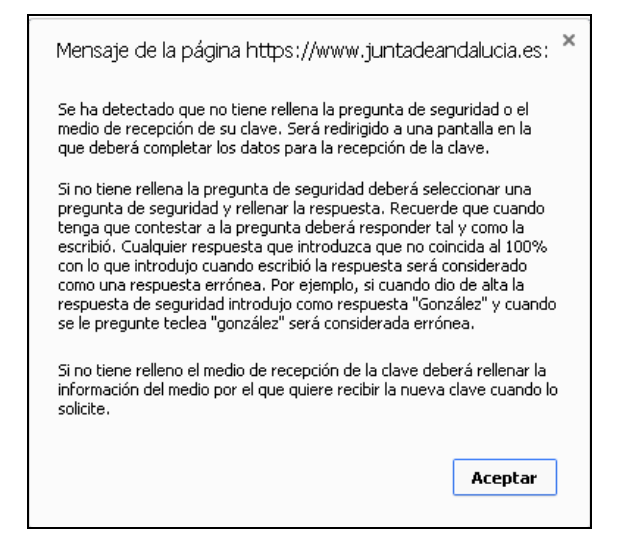

4. Al pulsar aceptar se accederá al formulario de **cambio de clave**, actualización de datos de contacto, datos para la recuperación de la clave y medio por el cual se desea recibir la clave nueva en caso de olvido.

| Datos de recuperación de clave incompletos - Google Chr                                                                                                    | ome                               |                                |                                     |         |
|----------------------------------------------------------------------------------------------------|-----------------------------------|--------------------------------|-------------------------------------|---------|
| https://www.juntadeandalucia.es/educacion/sene                                                                                                    | ca/seneca/jsp/general/CambClavePr | imerAcc.jsp?rndval=PMHKAELCQWK | VFFLCLCHK                           |         |
|                                                                                                    |                                   | Cambio de Clave                |                                     |         |
| lave actual:                                                                                                    |                                   |                                |                                     |         |
|                                                                                                    |                                   | Nueva clave                    |                                     |         |
| Clave nueva (12 máx.): *                                                                                                    |                                   |                                | Confirmación clave nueva (12 máx.): |         |
| <ul> <li>Tener al menos una longitud de 8 caracteres.</li> <li>Contener al menos una letra, un número y un signo de pu<br/>Los símbios aceptados son l'#\$%&amp;(\'Y+</li> <li>Las letras acentuadas y las eñes no están admitidas.</li> <li>No ser similar al nombre de usuario.</li> <li>No ser similar a un D.N.I. o pasaporte.</li> </ul> | ntuación o un símbolo.<br>_`{ }~  |                                |                                     |         |
|                                                                                                    |                                   | Datos de contacto              |                                     |         |
| Correo electrónico:                                                                                                    |                                   |                                |                                     |         |
|                                                                                                    | Datos par                         | i la recuperación de la clave  |                                     |         |
| Marque la casilla si desea cambiar de pregunta o mo<br>Pregunta de seguridad:<br>Confirmación de la respuesta:                                                                                                    | dificar la respuesta: 🗌 💉 🔹       |                                | Respuesta:                          | ,       |
|                                                                                                    | Deseo                             | ecibir mi nueva clave por      |                                     |         |
| Correo electrónico                                                                                                    | Correo electrónico:               |                                | *                                   |         |
| OSMS                                                                                                    | Teléfono móvil:                   | *                              |                                     |         |
|                                                                                                    |                                   |                                |                                     | 2       |
|                                                                                                    |                                   |                                |                                     | Aceptar |

Se tienen que cumplir las condiciones de contraseña que se indican en el formulario:

| - Tene  | er al menos una longitud de 8 caracteres.                                  |
|---------|----------------------------------------------------------------------------|
| - Cont  | tener al menos una letra, un número y un signo de puntuación o un símbolo. |
| - Los : | símbolos aceptados son !''#\$%&'()*+,/:;<=>?@[\]^_`{ }~                    |
| - Las   | letras acentuadas y las eñes no están admitidas.                           |
| - No s  | er similar al nombre de usuario.                                           |
| - No s  | er similar a su D.N.I. o pasaporte.                                        |

Una vez cumplimentados los datos de contacto, los datos para la recuperación de la clave y el medio para

recibir la clave nueva, haremos clic en el botón aceptar

para completar el proceso de registro en PASEN

5. En cualquier momento se puede cambiar de nuevo la clave pinchando en **Mis datos** y luego en **Datos personales** en el menú de la izquierda y se accederá a la pestaña de datos personales y la de cambio de contraseña.

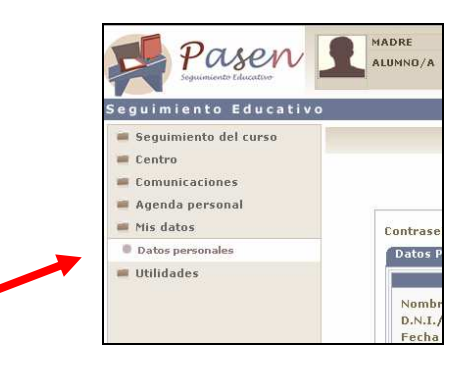

Una vez realizados los cambios pulsaremos el botón aceptar

Conviene **mantener los datos de contacto siempre actualizados**; de esta manera se garantizará una correcta comunicación con el Centro. Si hay cambios en correo electrónico o en número de móvil, se deben cambiar en PASEN para que las comunicaciones con el Centro sean posibles, rápidas y fiables.

Es conveniente consultar el manual de usuario para conocer las distintas posibilidades que nos ofrece esta plataforma de seguimiento educativo..